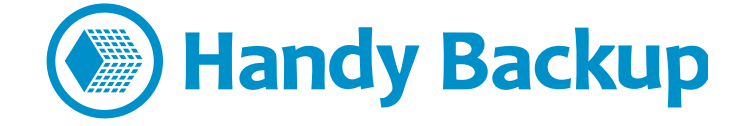

## Руководство пользователя

## Централизованная установка Сетевых Агентов с помощью утилиты Centralized Deploy

Handy Backup позволяет устанавливать Сетевые Агенты на удалённые машины с помощью специальной утилиты Centralized Deploy. Рабочее окно утилиты приведено ниже.

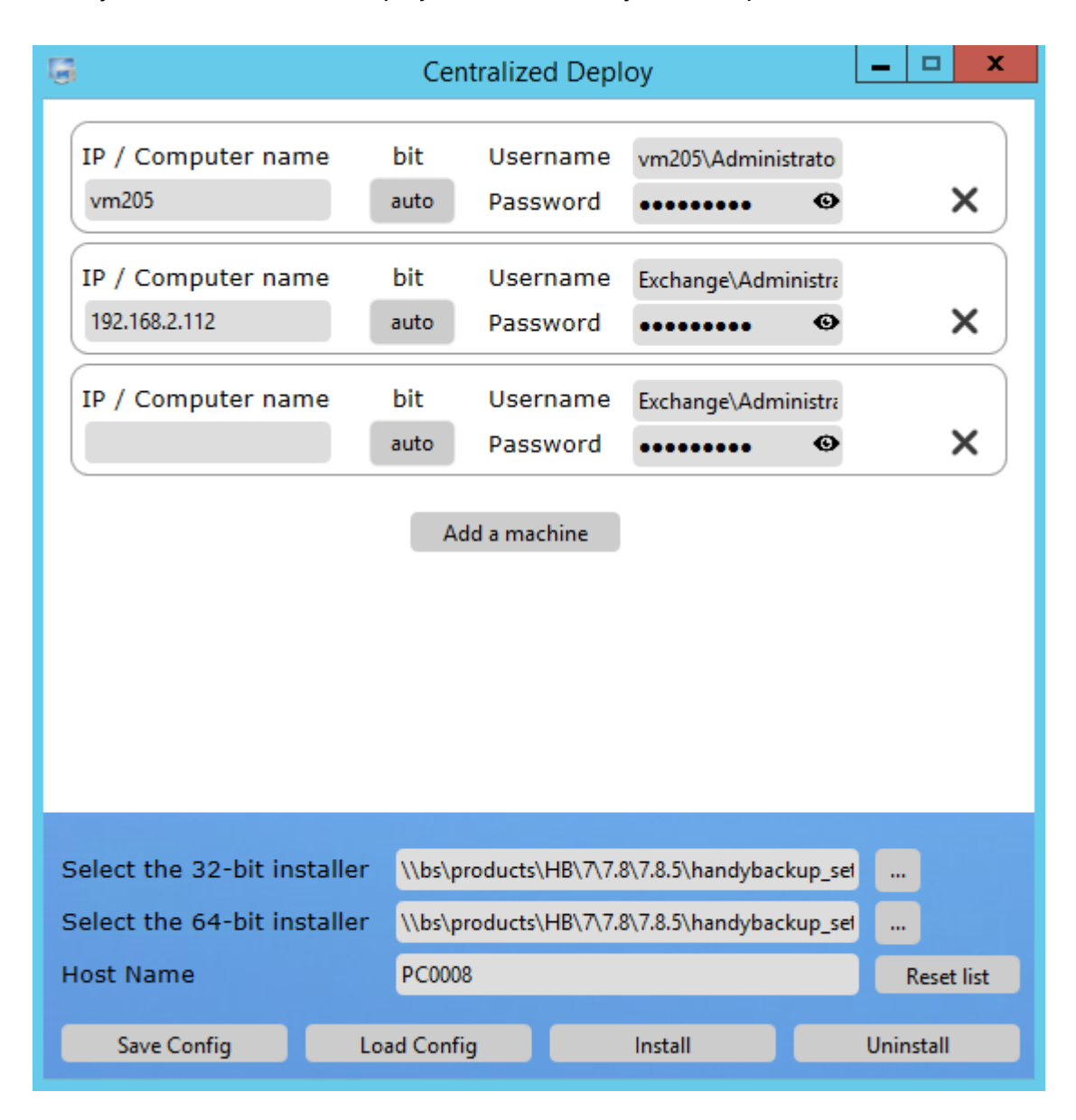

Внимание! На данный момент утилита Centralized Deploy доступна только на английском языке.

Для выполнения централизованной установки Сетевых Агентов на удалённые машины воспользуйтесь, пожалуйста, следующей инструкцией.

- 1. Перед началом работы, пожалуйста. Скачайте все необходимые вам файлы. Распакуйте утилиту *Centralized Deploy* на машине, которую вы будете использовать в качестве панели управления сетевыми бэкапами. Вы можете скачать файлы по следующим ссылкам:
  - <u>CentralDeploy.zip</u>
  - <u>32-bit Agent package</u>
  - 64-bit Agent package

**Предупреждение:** Распаковывайте содержимое архива Centralized Deploy в одну общую папку, не разделяя содержимое архива утилиты по разным директориям. Это необходимо для обеспечения стабильной работы программы.

 Запустите Centralized Deploy и выберите путь к файлам установки. По умолчанию, это путь "C:\Program Files (x86)\Novosoft\Handy Backup 7\BackupNetworkWorkstation\Packet\Distrib" или "C:\Program Files\Novosoft\Handy Backup 7\BackupNetworkWorkstation\Packet\Distrib" (зависит от разрядности используемой ОС), открываемый через Проводник Windows.

Select the 32-bit installer \\bs\products\HB\7\7.8\7.8.5\handybackup\_set ...

3. Введите имя (или IP-адрес) машины, используемой как панель управления.

Host Name PC0008

4. В последующих полях вводите имя машины и имя пользователя (данные для входа), а также пароли пользователей для всех сетевых машин. Выберите также тип установки (32- или 64битовая ОС) для каждой машины, если это необходимо (по умолчанию программа определяет автоматически разрядность используемой ОС).

**Примечание:** Вводить имя домена или машины перед именем пользователя обязательно! Кроме того, при добавлении новой машины имя и пароль копируются из предыдущей, что удобно, если администратор зарегистрирован с одинаковым именем на всех машинах сети.

| IP / Computer name<br>vm205         | bit<br>auto | Username<br>Password | vm205\Administrato  | × |
|-------------------------------------|-------------|----------------------|---------------------|---|
| IP / Computer name<br>192.168.2.112 | bit<br>auto | Username<br>Password | Exchange\Administra | × |
| IP / Computer name                  | bit<br>auto | Username<br>Password | Exchange\Administra | × |
|                                     | A           | dd a machine         |                     |   |

Важно: Утилита Centralized Deploy сохраняет все пароли в зашифрованном формате!

- 5. Чтобы удалить список машин и стереть введённые данные, нажмите кнопку "Reset list".
- 6. Вы можете сохранить введённую вами конфигурацию установки и повторить её позже.
- 7. Теперь ваша утилита готова к установке программ. Если все данные верны, приступайте к установке Сетевых Агентов Handy Backup.
- 8. Программа создаёт при работе журнал установки. (Вы можете сохранить его содержимое для того, чтобы впоследствии проанализировать полученные сообщения).

| G Centralized Deploy                                                                                                    | - | x |  |
|----------------------------------------------------------------------------------------------------|---|---|--|
| <pre>=== Log started at 04 October 2016 14:32:32 ===<br/>[14:32:33][192.168.2.112]: Connecting to target machine<br/>[14:32:35][192.168.2.112]: Failed to connect to WMI namespace.<br/>[14:32:35][192.168.2.112]: Error code 0x80070005<br/>[14:32:35][192.168.2.112]: Aborting.<br/>[14:32:37][vm205]: Wbem initialization and connection completed.<br/>[14:32:37][vm205]: Checking Windows version (must be Windows Vista or newer)<br/>[14:32:38][vm205]: Checking Windows version (must be Windows Vista or newer)<br/>[14:32:38][vm205]: Checking the OS architecture<br/>[14:32:38][vm205]: Target machine is running under 64-bit Windows.<br/>[14:32:38][vm205]: Preparations done. Installing<br/>[14:32:38][vm205]: Successful installation.<br/>=== Log ended at 04 October 2016 14:33:02 ===</pre> |   |   |  |
| Save log Close log                                                                                                    |   |   |  |

Работа установщика завершена. Пожалуйста, настройте вашу сетевую версию Handy Backup для работы с Сетевыми Агентами на удалённых компьютерах!

Загрузите последнюю версию Handy Backup www.handybackup.ru/download